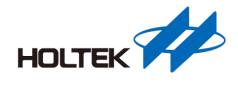

# HT32 MCU SWD 介面使用問題排除指南

#### 文件编號:AN0677TC

## 簡介

Holtek 的 HT32 MCU 是基於 Arm<sup>®</sup> Cortex<sup>®</sup>-M 核心。Cortex-M 內建了基於 SWD (Serial Wire Debug) 硬體除錯介面 SW-DP / SWJ-DP,使開發、燒錄、除錯更為便利,然而在硬體設計及 SWD 使用過程中,使用者可能會遇到一些無法連線的情況,影響專案開發時程與進度。此 檔主要目的在為您提供全面的 SWD 介面問題排除指引,內容涵蓋了連線、通訊可能發生 的錯誤,以及其他無法使用的情況。通過本指南將能協助您更順利的使用 SWD 介面,節 省寶貴的開發時間,使專案更有效率地完成。

Holtek 推出的 USB 除錯工具名稱為 e-Link32 Pro / Lite,此工具以 Arm<sup>®</sup> CMSIS-DAP 参考設計 為基礎開發,透過 USB 介面連接目標板到電腦,使用者可以在開發環境或燒錄工具內透過 SWD 介面對目標 MCU 進行程式燒錄和除錯,連接關係圖如下。本文所描述的內容包含了 SWD 介紹、常見錯誤訊息以及問題排除步驟,內容將以 e-Link32 Pro / Lite 為例進行說明, SWD 相關說明與除錯資訊也可適用於常見的 USB Debug Adapter,例如 ULINK2、J-Link 等。

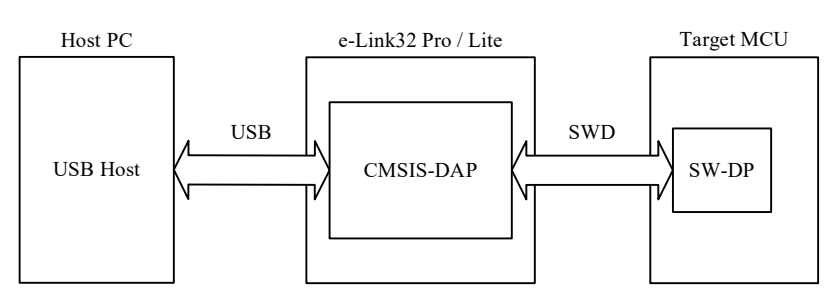

圖 1. SWD 連接關係圖

縮寫說明: SWD: Serial Wire Debug SW-DP: Serial Wire Debug Port SWJ-DP: Serial Wire and JTAG Debug Port CMSIS: Common Microcontroller Software Interface Standard DAP: Debug Access Port IDE: Integrated Development Environment

AN0677TC V1.00

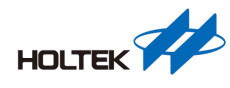

## SWD 介紹

SWD 是一種廣泛應用於 Arm<sup>®</sup> Cortex<sup>®</sup>-M 系列 MCU 的燒錄和除錯硬體介面,以下內容以 Holtek 推出的 e-Link32 Pro 和 e-Link32 Lite 進行說明。e-Link32 Pro 與 e-Link32 Lite 的架構基 本相同,主要差異在於 ICP 離線燒錄支援,簡要說明如下:

- e-Link32 Pro: Holtek 推出的獨立 USB Debug Adapter,支援線上燒錄 / 離線燒錄 / 除錯。 詳細說明請參考 e-Link32 Pro 使用手冊。
- e-Link32 Lite: Holtek 開發板(Starter Kit)內建 USB Debug Adapter,不需額外接線即可直接 燒錄或除錯 Target MCU。詳細說明請參考 Starter Kit 使用手冊。

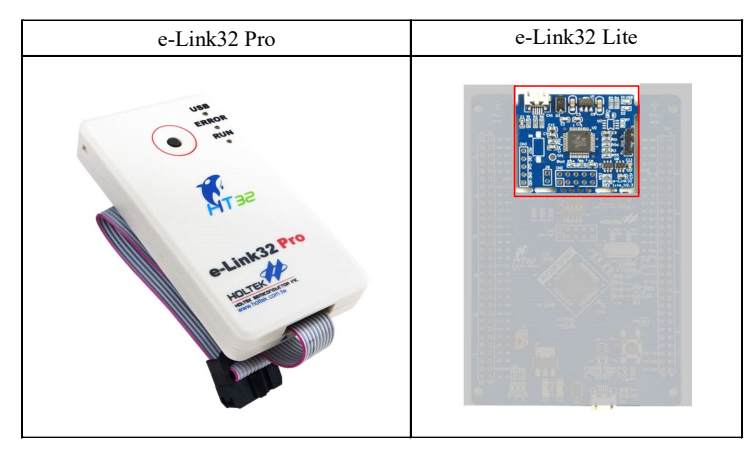

圖 2. e-Link32 Pro 和 e-Link32 Lite

## SWD 腳位說明

SWD 使用兩個腳位進行通訊:

- SWDIO (Serial Wire Data Input / Output):這是一條雙向數據線,用於 Debug Adapter 和 Target MCU 之間傳輸除錯訊息、燒錄程式碼或數據等。
- SWCLK (Serial Wire Clock):由 Debug Adapter 提供的時鐘訊號,用於同步數據的傳輸。

SWD 僅需 2 條連線即可通訊,相較於傳統的 JTAG (Joint Test Action Group) 介面需要四條連線,更加節省腳位與便利。

## 接線說明/線路設計

e-Link32 Pro / Lite 介面如下圖所示。

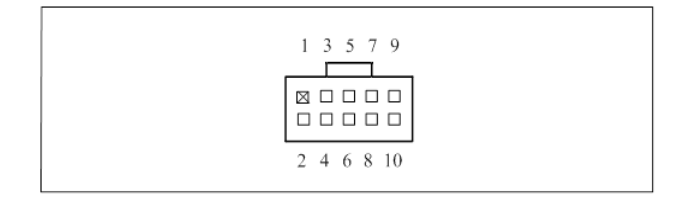

圖 3. SWD 10-Pin 連接器

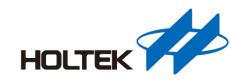

| Pin No. | Name     | 說明                                                            |  |
|---------|----------|---------------------------------------------------------------|--|
| 1       | VCC      | 此腳位預設為 Debug Adapter SWD 介面電壓轉換器的電源,因此必須與<br>Target MCU 的電源連接 |  |
| 2       | SWDIO    | 數據訊號,必須連接 Target MCU 的 SWDIO                                  |  |
| 3       | GND      | 電源地                                                           |  |
| 4       | SWCLK    | 時鐘訊號,必須連接 Target MCU 的 SWCLK                                  |  |
| 5       | GND      | 電源地                                                           |  |
| 6       | Reserved | 預留腳位,不需連接                                                     |  |
| 7       | VCOM_RXD | e-Link32 Pro / Lite 提供一組 Virtual COM Port 可進行 Serial 通訊,此功f   |  |
| 8       | VCOM_TXD | SWD 並無關聯,可依開發環境與硬體需求決定是否連接                                    |  |
| 9       | GND      | 電源地                                                           |  |
| 10      | Reset    | 此 I/O 用於控制目標板的 Reset 訊號,因此請連接 Target MCU 的 nRST               |  |

表 1. SWD 10-Pin 說明

若需自行設計板子建議預留一組 SWD 的連接器,如下圖所示。此介面至少需包含 Target MCU 的 VDD、GND、SWDIO、SWCLK、nRST,後續可透過該連接器連接 e-Link32 Pro/Lite 進行程式燒錄或除錯。

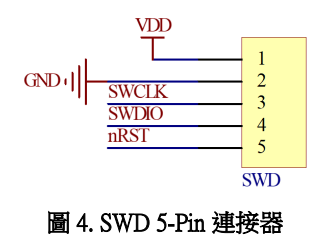

## Debug Adapter Level Shift 說明

在實際應用中 MCU 可能有不同的工作電壓,此時 I/O 邏輯電壓準位也有所不同,e-Link32 Pro / Lite 為適應不同的電壓,硬體內建了 Level Shift 電路,此電路使用 SWD 10-Pin 連接器 的 Pin 1 VCC 作為參考電壓,使 e-Link32 Pro / Lite 的 SWD 腳位輸入 / 輸出電壓可依據 Target MCU 工作電壓自動調整,進而相容不同的 MCU 硬體板設計。大多數的 Debug Adapter 例如 ULINK2 或 J-Link 都有類似設計。

由上述說明可以瞭解,預設條件下在連接 Debug Adapter 與 MCU 硬體板時,須留意由 MCU 硬體板為 Debug Adapter 端 SWD 介面的 VCC 腳位進行供電,如下圖所示,意即 MCU 硬體 板需要另外連接電源,Debug Adapter SWD 介面 VCC 腳位預設沒有電源輸出。

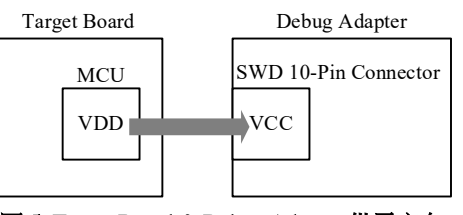

圖 5. Target Board & Debug Adapter 供電方向

e-Link32 Pro/Lite的 Pin 1 VCC 也可設定為輸出 3.3V,為 Target MCU 硬體板進行供電,但須注意電流與供電能力的限制,詳細設定方式請參考 e-Link32 Pro 使用手冊。

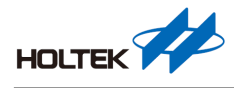

#### 確認 Debug Adapter USB 正常連接

當 e-Link32 Pro / Lite 連接 PC 後可透過下方 2 種方法確認是否正常連接。

- 1. 確認 e-Link32 Pro / Lite 的 D1 USB LED 恆亮。
- "Win 鍵+R 鍵"呼叫 Run,輸入"control printers"並執行。出現"藍牙與裝置(Printers & scanners)"視窗,點選"設備(Devices)",下拉找到"其他設備(Other devices)",檢查是否出現"CMSIS-DAP"或"Holtek CMSIS-DAP"的裝置,如下圖。注不同電腦系統顯示可能略有不同,用戶可參考該步驟查找並確認有此裝置出現。

| Other devices |  |  |
|---------------|--|--|
| CMSIS-DAP     |  |  |
|               |  |  |

圖 6. CMSIS-DAP 裝置

如果 USB Debug Adapter 無法正常與 PC 連接請參考"問題排除 Step 2"。

### Keil Debug 設定

本章節將以 e-Link32 Pro / Lite 為例說明 Keil 開發環境的 Debug 重要設定,請根據下方步驟 逐步檢查設定是否正確。請先點選"Project → Options for Target"。

- 1. 點選"Utilities"頁籤。
- 2. 勾選"Use Debug Driver"。

| vice   Target   Output   I                                              | isting User   C/C        | ++ (AC6)   Asm | Linker Debug Utilities  |          |  |  |
|-------------------------------------------------------------------------|--------------------------|----------------|-------------------------|----------|--|--|
| Configure Flash Menu Comm                                               | and                      |                |                         |          |  |  |
| Use Target Driver for Flag                                              | ash Programming          |                | Use Debug Driver        |          |  |  |
| Use Debu                                                                | g Driver                 | Settings       | Update Target before De | ebugging |  |  |
| Init File:                                                              |                          |                | Edit                    |          |  |  |
| C Use External Tool for Fi                                              | ash Programming          |                |                         |          |  |  |
| Command:                                                                |                          |                |                         |          |  |  |
| Arguments:                                                              |                          |                |                         |          |  |  |
| -                                                                       |                          |                |                         |          |  |  |
| E Run Inde                                                              | pendent                  |                |                         |          |  |  |
| Configure Image File Proces                                             | sing (FCARM):            |                |                         |          |  |  |
| Configure Image File Proces<br>Output File:                             | spendent                 | Add Outpu      | t File to Group:        |          |  |  |
| Configure Image File Proces<br>Output File:                             | pendent<br>sing (FCARM): | Add Outpu      | t File to Group:        | <b>_</b> |  |  |
| Configure Image File Proces<br>Output File:<br>Image Files Root Folder: | pendent<br>sing (FCARM): | Add Outpu      | t File to Group:        | <b>.</b> |  |  |
| Configure Image File Proces<br>Output File:<br>Image Files Root Folder: | pendent                  | Add Outpu      | t File to Group:        | •        |  |  |

圖 7. Keil - Options for Target - Utilities

- 3. 點選"Debug"頁籤。
- 4. 使用"CMSIS-DAP Debugger"。
- 5. 勾選"Load Application at Startup"。

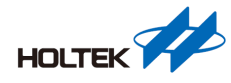

6. 再點選右側"Settings", 打開 Options for Target 對話框。

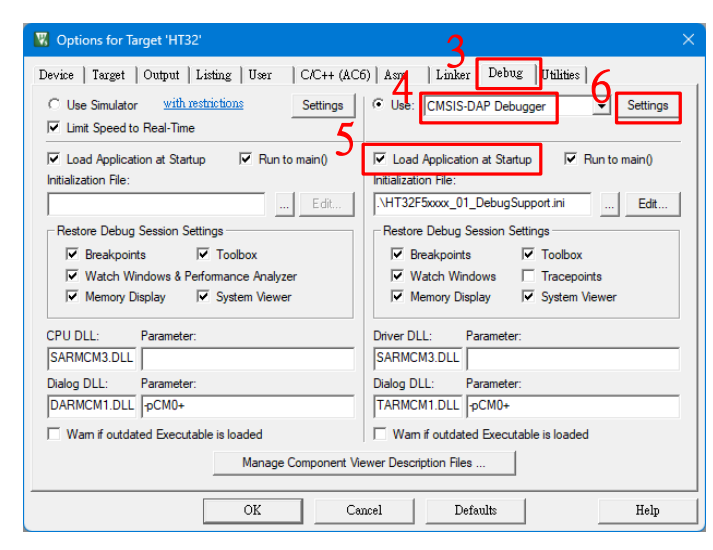

圖 8. Keil - Options for Target - Debug

- 7. Debug Adapter 正常與PC 連線則會顯示 Serial No.,反之若未顯示請參考"問題排除 Step 2"。
- 8. 勾選"SWJ", Port 選"SW"。
- 9. Debug Adapter 正常與 MCU 連線則 SWDIO 表格顯示 IDCODE 與 Device Name,反之若出 現錯誤訊息請參考"問題排除 Step 3"並向後逐一檢查。

| CMSIS-DAP Cortex-M Target Driver S    | etup                                                                 | ×                                          |
|---------------------------------------|----------------------------------------------------------------------|--------------------------------------------|
| Debug   Trace   Flash Download        |                                                                      |                                            |
| CMSIS-DAP - JTAG/SW Adapter           | SW Device                                                            |                                            |
|                                       | SWDO O 0x0BC11477 ARM Core Sight SW                                  | -DP                                        |
| Serial No: 020002A8                   |                                                                      | Down                                       |
| Firmware Version:  1.1.1              |                                                                      |                                            |
| SWJ Port: SW                          | Automatic Detection ID LUDE:     C Manual Configuration Device Name: |                                            |
| Max Clock: 1MHz 💌                     | Add Delete Update                                                    | AP: 0x00                                   |
| Debug                                 |                                                                      |                                            |
| Connect & Reset Options               | Cache Options                                                        | Download Options                           |
| Connect: Normal   Reset after Connect | Autodetect  Cache Code Cache Memory                                  | Verify Code Download     Download to Flash |
| Log Debug Accesses S                  | top after Reset                                                      |                                            |
|                                       |                                                                      |                                            |
|                                       | OK Cancel                                                            | Help                                       |

圖 9. Keil - Target Driver Setup - Debug

10. 選擇"Flash Download"頁籤。

11. Download Function 請選"Erase Full Chip"或"Erase Sectors", 勾選"Program"與"Verify"。

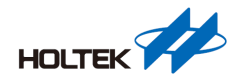

12. 確認 Programming Algorithm 内的 Flash Loader 是否存在。HT32 Flash Loader 如下所示。

- HT32 Series Flash
- HT32 Series Flash Options

若 HT32 Flash Loader 不存在,請點選"Add"手動添加,若找不到 HT32 Flash Loader 請安裝 Holtek DFP,請點選"Project - Manage - Pack Installer…",找到 Holtek DFP 並安裝,詳細可以參考 Arm Developer 官網。或是下載 HT32 Firmware Library,在根目錄找到"Holtek.HT32\_DFP.latest.pack"並安裝。

| Download Function<br>LOAD<br>C Erase Full Chip<br>Frase Sectors<br>D on the Erase<br>C Do not Erase<br>C Do not Erase | <ul> <li>✓ Program</li> <li>✓ Verify</li> <li>☐ Reset and R</li> </ul> | RAM for .<br>Start: [         | Ngonthm<br>x20000000 Size: 0x00001000          |
|----------------------------------------------------------------------------------------------------|------------------------------------------------------------------------|-------------------------------|------------------------------------------------|
| Description                                                                                                    | Device Size                                                            | Device Type                   | Address Range                                  |
| H132 Series Flash<br>HT32 Series Flash Options                                                                        | 1M<br>4k                                                               | On-chip Hash<br>On-chip Flash | 00000000H - 000FFFFFH<br>1FF00000H - 1FF00FFFH |
|                                                                                                    |                                                                        | Start: [                      | Size:                                          |
|                                                                                                    |                                                                        | 1                             | 1                                              |

圖 10. Keil - Target Driver Setup - Flash Download

## IAR Debug 設定

本章節將以 e-Link32 Pro / Lite 為例說明 IAR 開發環境的 Debug 重要設定,請根據下方步驟 逐步檢查設定是否正確。請先點選"Project → Options"。

1. 選"General Options"中的"Target"頁籤, Device 選擇 Target MCU 的型號, 若是找不到對應 的型號請到 Holtek 官網下載"HT32\_IAR\_Package\_Vx.x.x.exe"安裝 IAR Support Package。

| Options for node "Project_52                                   | 2367"                              |       |           |           | ×                 |
|----------------------------------------------------------------|------------------------------------|-------|-----------|-----------|-------------------|
| Category:                                                      |                                    |       |           |           |                   |
| General Options<br>Static Analysis<br>Runtime Checking         |                                    |       |           |           |                   |
| C/C++ Compiler                                                 | Library Configura                  | ation | Library   | Options 1 | Library Options 2 |
| Assembler                                                      | Target                             | 32    | -bit      | 64-bit    | Output            |
| Output Converter<br>Custom Build                               | Processor variant                  |       |           |           |                   |
| Build Actions                                                  | () Core                            | Corte | ex-M0+    | $\sim$    |                   |
| Debugger<br>Simulator                                          | O Device                           | Holte | k HT32F52 | 367       | <b>T</b> +-       |
| CADI<br>CMSIS DAP                                              | O CMSIS-Pack                       | None  | e         |           |                   |
| I-jet<br>J-Link/J-Trace<br>TI Stellaris<br>Nu-Link<br>PE micro | Execution mode<br>32-bit<br>64-bit |       |           |           |                   |
| ST-LINK<br>Third-Party Driver<br>TI MSP-FET<br>TI XDS          |                                    |       |           |           |                   |
|                                                                |                                    |       |           |           |                   |
|                                                                |                                    |       |           | ОК        | Cancel            |

圖 11. IAR - General Options

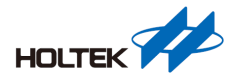

2. 選"Debugger"中的"Setup"頁籤, Driver 請選"CMSIS DAP"。

| Options for node "Project_5                                                                                                    | 2367* ×                                                                                                    |
|----------------------------------------------------------------------------------------------------|----------------------------------------------------------------------------------------------------|
| Category:<br>General Options<br>Static Analysis<br>Runtime Checking<br>C/C++ Compiler<br>Assembler<br>Output Converter<br>Custom Buld<br>Buld Actions<br>Linker<br>Debugger<br>Simulator<br>CADI<br>ONSIS DAP<br>ODS Courses | Factory Settings         Setup Download Images Multicore Extra Options Plugins         Driver       Run to         CMSIS DAP       main         Setup macros       Use macro file(s)         SPROJ_DIRS\FlashMacro.mac |
| I-jet<br>J-link/J-Trace<br>TI Stellaris<br>Nu-Link<br>PE micro<br>ST-LINK<br>Third-Party Driver<br>TI MSP-FET<br>TI XDS                                                                                                    | Device description file     Override default     STOOLKIT_DIR\$\CONFIG\debugger\Holtek\HT32F52367.ddf                                                                                                    |
|                                                                                                    | OK Cancel                                                                                                    |

圖 12. IAR - Debugger

3. 選"CMSIS DAP"中的"Interface"頁籤, Interface 選"SWD"。

| terface Breakpoints               |
|-----------------------------------|
| -f- Probe configuration file      |
|                                   |
| Uverride default                  |
| ufile                             |
|                                   |
| cit CPU: Select                   |
| Explicit probe configuration      |
|                                   |
| Multi-target debug system         |
| Target number (TAP or Multidrop 0 |
| Target with multiple CPUs         |
|                                   |
| CPU number on                     |
| peed                              |
| ect 🗸                             |
|                                   |
|                                   |
|                                   |

圖 13. IAR - CMSIS DAP

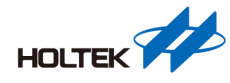

#### 確認 SWD 正常連線

以 Keil 為例,點選"Project → Options for Target"選"Debug"頁籤,點選右側"Settings"。

| Options for Target 'HT32'                                                                                                    | ×                                                                                                    |
|----------------------------------------------------------------------------------------------------|----------------------------------------------------------------------------------------------------|
| Device   Target   Output   Listing   User   C/C++ (ACC<br>C Use Simulator with restrictions Settings<br>V Link Speed to Real-Time                                                                                                    | 5) Asm   Linker Debug   Utilities                                                                                                    |
| Load Application at Startup     Run to main() Initialization File:      Edit                                                                                                    | Coad Application at Startup     Initialization File:     \http://htt32F5ocox_01_DebugSupport.ini      Edit                                          |
| Restore Debug Session Settings           Image: The Breakpoints         Image: The Toolbox           Image: The Breakpoints         Image: The Breakpoints           Image: The Breakpoints         Image: The Breakpoints | Restore Debug Session Settings       ✓ Breakpoints     ✓ Toolbox       ✓ Watch Windows     □ Tracepoints       ✓ Memory Display     ✓ System Viewer |
| CPU DLL: Parameter: SARMCM3.DLL Dialog DLL: Parameter:                                                                                                    | Driver DLL: Parameter: SARMCM3.DLL Dialog DLL: Parameter:                                                                                           |
| DARMCM1.DLL  pCM0+ Wam if outdated Executable is loaded Manage Component Vie                                                                                                    | TARMCM1.DLL  pCM0+<br>└── Wam if outdated Executable is loaded<br>swer Description Files                                                            |
| OK Cat                                                                                                    | ncel Defaults Help                                                                                                    |

圖 14. Keil - Options for Target - Debug

如果 SWDIO 表格顯示 IDCODE 與 Device Name 如下圖,代表 SWD 正常連線,反之若出現 錯誤請參考下一小節"Connect Under Reset"的說明,或參考問題排除步驟進行檢查。

| Any                         | -     | IDCODE            | Device Name          | Move       |
|-----------------------------|-------|-------------------|----------------------|------------|
| Serial No: 020002A8         | S1    | NDIO 🖸 0x0BC11477 | ARM CoreSight SW-DP  | Up         |
| Senar No. 102000240         | 1     |                   |                      | Dowr       |
| ,                           |       | Add Delete I      | Jpdate               | AP:  0x00  |
|                             |       |                   |                      |            |
| Debug<br>Connect & Reset Op | tions |                   | Cache Options Downlo | ad Options |

圖 15. Keil - Target Driver Setup - Debug

#### Connect Under Reset

Connect Under Reset 是 MCU 核心與 SW-DP 的一個功能,能在程式執行前先將系統暫停。當 程式的行為造成 SWD 無法存取,可透過此方法解決。造成 SWD 無法存取的常見原因如下。

- 1. SWDIO / SWCLK 腳位的 AFIO 切換為其他功能,例如 GPIO,導致 I/O 無法進行 SWD 通訊。
- MCU 進入 Deep-Sleep 模式或是 Power-Down 模式,導致 MCU 核心停止運作,因此無法 透過 SWD 與 MCU 核心通訊進行燒錄或除錯。

若是使用 Keil 可以参考下方 Connect Under Reset 的設定, "Project" → "Options for Target" → "Debug" → 點選右側"Settings" → Connect 方式選"under Reset", 如下圖所示。詳細設定步驟 可以參考"問題排除 Step 9", 內有 Keil 詳細設定步驟。

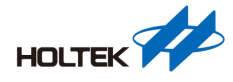

| CMSIS-DAP - JTAG/SW Adapter | SW De         | vice               |                      |               |
|-----------------------------|---------------|--------------------|----------------------|---------------|
| Any 👻                       |               | IDCODE             | Device Name          | Move          |
| Serial No: 02000248         | SWDIO         | ⊙ 0x0BC11477       | ARM CoreSight SW-DP  | Up            |
| Senar No. jozooozho         |               |                    |                      | Down          |
| Firmware Version: 1.1.1     |               |                    |                      |               |
| SWJ Port: SW V              | 💿 Au          | tomatic Detection  | ID CODE:             |               |
|                             | C Ma          | nual Configuration | Device Name:         |               |
| Max Clock:   1MHz           | Add           | Delete U           | odate                | AP: 0x00      |
|                             |               |                    |                      | ,             |
| Debug                       |               |                    | Caelas Ostiens — Daw | pland Options |
| Connect Reset Options       |               |                    |                      |               |
| Connect. Under Reset        | et.   Autodet | ect 💌              | Cache Memory         | Code Download |
| I log Debug Accesses        | Stop after B  | leset              |                      |               |
| / /                         |               |                    |                      |               |

圖 16. Keil - Connect under Reset setting

## 常見錯誤訊息

Keil 和 IAR 常見的錯誤訊息概要整理如下表。

| IDE  | Error Message                                       | Troubleshooting                                                                                                    |
|------|-----------------------------------------------------|----------------------------------------------------------------------------------------------------|
|      | "No Debug Unit Device found"                        | 參考問題排除 Step 2                                                                                                    |
|      | "SWD/JTAG Communication Failure"                    | 從問題排除 Step 3 開始逐一檢查                                                                                                    |
| Keil | "Error: Flash Download failed - Cortex-Mx"          | <ol> <li>(1) 確認 Image size 是否超過規格</li> <li>(2) 檢查 Keil - Flash Download 設定</li> <li>(3) 參考問題排除 Step 10 和 Step 11</li> </ol> |
|      | "Cannot Load Flash Programming Algorithm!"          | 參考問題排除 Step 4 和 Step 5                                                                                                    |
|      | "Flash Timeout. Reset the Target and try it again." | 確認 Image size 是否超過規格                                                                                                    |
|      | "Fatal error: Probe not found"                      | 參考問題排除 Step 2 和 Step 13                                                                                                    |
| IAR  | "Fatal error: Failed to connect to CPU"             | (1) 檢查 IAR - MCU 的型號<br>(2) 從問題排除 Step 3 逐一檢查                                                                               |
|      | "Failed to load flash loader:"                      | 參考問題排除 Step 4 和 Step 5                                                                                                    |

表 2. Error Message 概要

## Keil - 訊息"No Debug Unit Device found"

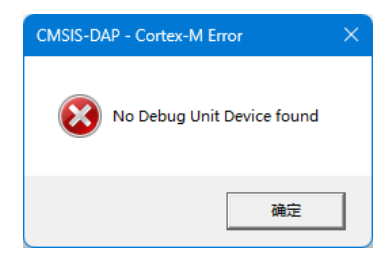

圖 17. Keil - 訊息"No Debug Unit Device found"

Debug Adapter 與 PC 連線失敗,請參考"問題排除 Step 2"。

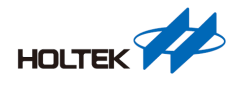

#### Keil - 訊息"SWD/JTAG Communication Failure"

| CMSIS-DA | AP - Cortex-M Error            | × |
|----------|--------------------------------|---|
| 8        | SWD/JTAG Communication Failure |   |
|          | 确定                             |   |

圖 18. Keil - 訊息"SWD/JTAG Communication Failure"

SWD 通訊失敗 (Debug Adapter 與 MCU 連線失敗),請從"問題排除 Step 3"開始逐一檢查。

Keil - 訊息"Error: Flash Download failed - "Cortex-Mx""

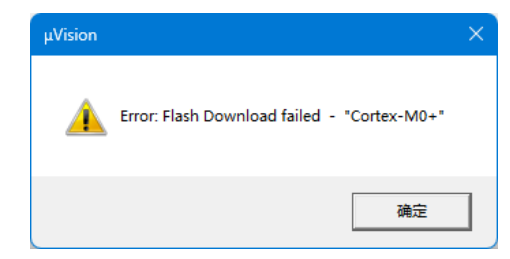

圖 19. Keil - 訊息"Error: Flash Download failed - "Cortex-Mx""

- 1. 請先確認專案編譯後的 Code Size + RO-data + RW-data Size 是否超過 Target MCU 的規格。
- 2. 請確認 Keil Programming Algorithm 內的 Flash Loader 設定是否正確,請參考"Keil Debug 設定"章節。
- 3. 請確認是否開啟了 Page Erase / Program 或 Security 保護,請參考"問題排除 Step 10"和 "Step 11"。

#### Keil - 訊息"Cannot Load Flash Programming Algorithm!"

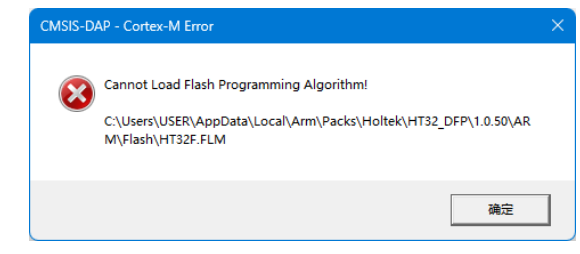

圖 20. Keil - 訊息"Cannot Load Flash Programming Algorithm!"

請確認 Debug Adapter 的 VCC 與 GND 是否與 Target MCU 相接,並參考"問題排除 Step 4"和 "Step 5"。

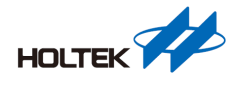

#### Keil - 訊息"Flash Timeout. Reset the Target and try it again."

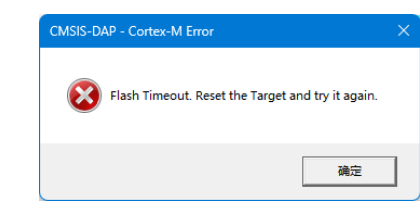

圖 21. Keil - 訊息"Flash Timeout. Reset the Target and try it again."

請確認專案編譯後的 Code Size + RO-data + RW-data Size 是否超過 Target MCU 的規格。

### IAR - 訊息"Fatal error: Probe not found"

| CMSIS- | DAP                          |   |
|--------|------------------------------|---|
|        | Fatal error: Probe not found | ł |
|        | Session aborted!             |   |
|        | ОК                           |   |

圖 22. IAR-訊息"Fatal error: Probe not found"

Debug Adapter 未與 PC 成功連線,請參考"問題排除 Step 2"與"Step 13"。

#### IAR - 訊息"Fatal error: Failed to connect to CPU"

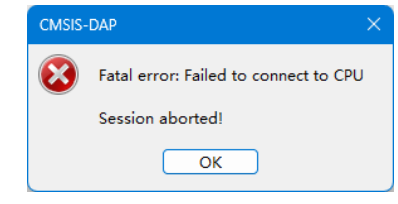

圖 23. IAR-訊息"Fatal error: Failed to connect to CPU"

SWD 通訊失敗(Debug Adapter 與 MCU 連線失敗),可能原因如下:

- 1. "General Options"中 Device 的 Target MCU 的型號錯誤,修正方法請參考"IAR Debug 設定" 章節。
- 2. MCU 無法透過 SWD 回應 Host,請從"問題排除 Step 3"逐一檢查。

#### IAR - 訊息"Failed to load flash loader:…."

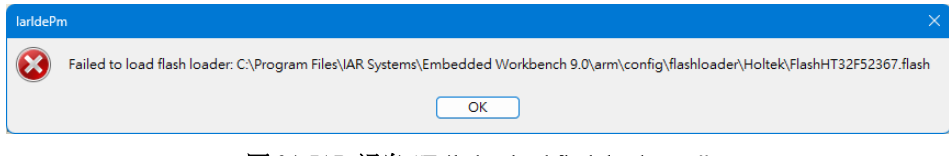

### 圖 24. IAR-訊息 "Failed to load flash loader:…."

請確認 Debug Adapter 的 VCC 與 GND 是否與 Target MCU 相接,並參考"問題排除 Step 4"和 "Step 5"。

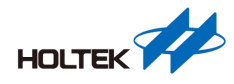

## 問題排除

若使用 SWD 出現問題,請根據下方步驟依序檢查。

## Step 1. 系統是否連接了多個 USB Debug Adapter?

若是同時連接多個 e-Link32 Pro / Lite 或 ULINK2 等 USB Debug Adapter,請將其移除只保留 一組,防止多個 Debug Adapter 同時存取導致誤判結果。或是在開發環境內選擇指定連線的 Debug Adapter。

## Step 2. Debug Adapter 的 USB 介面是否成功連線?

若 e-Link32 Pro / Lite 的 D1 USB LED 未發亮或是"藍牙與裝置(Printers & scanners)"未發現對應 的裝置"CMSIS-DAP",請嘗試下方作法排除錯誤。

- 1. 重新拔插 e-Link32 Pro / Lite 的 USB 介面。
- 2. 確認 USB cable 未損壞可正常與 PC 連線。
- 3. 確認 e-Link 32 Pro / Lite 的 USB 介面未鬆脫。
- 4. 確認 PC 上 USB Port 可正常工作,或是更換連接的 USB Port。
- 5. 重啓 PC 後重新連接 USB。

#### Step 3. SWDIO / SWCLK / nRST 是否連接?

請確認 MCU 的 SWDIO / SWCLK / nRST 都有確實與 Debug Adapter 連線,請確認線材沒有 斷線或是連接處脫落。如果使用 Holtek 推出的 ESK32 開發板 (Starter Kit) 請確認板上的 Switch-S1 已切換至"On"。

## Step 4. SWDIO / SWCLK 是否線過長?

請將線材縮短到 20cm 以內。

#### Step 5. SWDIO / SWCLK 是否連接保護元件?

串接保護元件可能會造成 SWD 的高速訊號失真, 需降低 SWD 的傳輸速率。調整速率方法如下:

Keil:"Project → Options for Target"選"Debug"頁籤,點選"Settings",調整 Max Clock,如下圖。

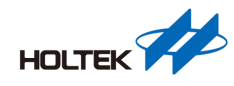

| CMSIS-DAP Cortex-M Target Driver Se | etup                                         |                       | ×                |
|-------------------------------------|----------------------------------------------|-----------------------|------------------|
| Debug   Trace   Flash Download      |                                              |                       |                  |
| CMSIS-DAP - JTAG/SW Adapter         | SW Device                                    |                       |                  |
| Any 💌                               | IDCODE                                       | Device Name           | Move             |
| Serial No: 020002A8                 | SWDIO Ox0BC11477                             | ARM CoreSight SW-DP   | Up               |
| Commune Vention 111                 |                                              |                       | Down             |
| Fimware version. [1.1.1             |                                              | 10 000 F              |                  |
| SWJ Port: SW 👻                      | Automatic Detection     Manual Configuration | Discuse:              |                  |
| Max Clock: 1MHz 💌                   | Manual configuration                         | Device Name:          | 40.00            |
|                                     | Add Delete Up                                | odate                 | AP: JUXUU        |
| Debug                               |                                              |                       | 10.1             |
| Connect & Reset Options             |                                              | Cache Options Downloa | ad Options       |
| Connect: Normal   Reset             | Autodetect                                   | ✓ Cache Code          | ty Code Download |
| Log Debug Accesses St               | op after Reset                               |                       |                  |
|                                     |                                              |                       |                  |
|                                     | OK                                           | Cancel                | Help             |

圖 25. Keil - Target Driver Setup - Max Clock

IAR:"Project → Options"選"CMSIS DAP",選"Interface"頁籤,調整 Interface speed,如下圖。

| Laregory:                                  |                 |                                     | Factory Settings |
|--------------------------------------------|-----------------|-------------------------------------|------------------|
| Seneral Options                            |                 |                                     |                  |
| Static Analysis                            |                 |                                     |                  |
| Runtime Checking                           | C. Interface    | <b>D</b>                            |                  |
| C/C++ Compiler                             | Setup Interface | Breakpoints                         |                  |
| Assembler                                  | Probe config    | Probe configuration file            |                  |
| Custom Ruild                               | <b>A</b> 4 at a | Override default                    |                  |
| Build Actions                              | Auto            |                                     |                  |
| Linker                                     | O From file     |                                     |                  |
| Debugger                                   | C Evalicit      | CDUI                                |                  |
| Simulator                                  | CEXplicit       | GPU.                                |                  |
| CADI                                       | Interface       | Explicit probe configuration        |                  |
| CMSIS DAP                                  |                 | C Multi Assess at all burg as atoms |                  |
| GDB Server                                 | JTAG            | iviulti-target debug system         |                  |
| I-jet                                      | O SWD           | Target number (TAP or Multidrop 0   |                  |
| J-Link/J-Trace                             |                 | Tavast with soultinle CDI Is        |                  |
| TI Stellaris                               |                 | Target with multiple CPOs           |                  |
| NU-LINK                                    |                 | CPU number on                       |                  |
| STJINK                                     | Interface speed |                                     |                  |
| Third-Party Driver                         | Auto detect V   |                                     |                  |
| TI MSP-FET                                 | , allo dettett  | J                                   |                  |
| TI XDS                                     |                 |                                     |                  |
|                                            |                 |                                     |                  |
| Third-Party Driver<br>TI MSP-FET<br>TI XDS | Auto detect V   |                                     |                  |

圖 26. IAR - CMSIS DAP - Interface speed

#### Step 6. 供電是否正常?

請確認下方供電情況:

- 1. 確認 GND 共接,相同的參考電壓。
- 2. 確認 Debug Adapter 如 e-Link32 Lite / Pro 電源正常 (USB VBUS 5V)。
- 3. 確認目標板已正常連接電源。
- 4. 確認 Debug Adapter 端 SWD 的 Pin 1 VCC 被目標板供電 (Debug Adapter Pin 1 VCC 與 Target MCU VDD 連接,且具備合適的電壓)。

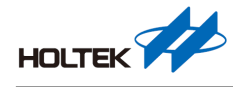

### Step 7. Boot Pin 設定是否正確?

如可以成功燒錄但程式無法運作,請檢查 BOOT Pin 是否被外部拉為 Low 準位。如果是,請將此外部訊號移除。BOOT Pin 在上電或 Reset 後須保持 High 準位, Main Flash 區域程式 才可以正常運行。關於 BOOT Pin 位置或要求準位,請參考各型號 Datasheet。

### Step 8. MCU 是否將 SWDIO / SWCLK 切換為 GPIO 或其他功能?

若是 MCU 的韌體會將 SWDIO / SWCLK 透過 AFIO 切換為其他功能,例如:GPIO,則每當 程式執行到 AFIO 切換 SWDIO/SWCLK 後 MCU 將不再回應 SWD 通訊,使目標板呈現無法 燒錄的狀態,可透過設定 Connect under Reset 進行復原處理,具體作法請參考"Step 9"的方 法1或方法2。

## Step 9. MCU 是否進省電模式?

若是 MCU 由韌體操作進入 Deep-Sleep 模式或是 Power-Down 模式, MCU Cortex-M 核心的暫 存器無法透過 SWD 存取,將使燒錄或除錯功能無法使用,請參考下方兩個方法進行復原, 主要原理是阻止 Main Flash 內韌體的運行,使 SWD 通訊可以正常運作。

● 方法 1 - 設定 Connect Under Reset

IDE 設定方法以 Keil 為例,點選"Project → Options for Target"選"Debug"頁籤,點選 "Settings"。

|                                                                                        | C6) Asm Linker Debug Utilities                                        |  |  |
|----------------------------------------------------------------------------------------|-----------------------------------------------------------------------|--|--|
| C Use Simulator <u>with restrictions</u> Settings                                      | Use: CMSIS-DAP Debugger                                               |  |  |
| Load Application at Startup     Run to main() Initialization File:                     | I Load Application at Startup I Run to main()<br>Initialization File: |  |  |
| Bestore Debug Session Settings                                                         |                                                                       |  |  |
| I Breakpoints I Toolbox                                                                | Breakpoints Toolbox                                                   |  |  |
| Vatch Windows & Performance Analyzer                                                   | Vatch Windows Tracepoints                                             |  |  |
| Memory Display System Viewer                                                           | Memory Display System Viewer                                          |  |  |
| CPU DLL: Parameter:                                                                    | Driver DLL: Parameter:                                                |  |  |
| SARMCM3.DLL                                                                            | SARMCM3.DLL                                                           |  |  |
| · · · · · · · · · · · · · · · · · · ·                                                  | Dialog DLL: Parameter:                                                |  |  |
| Dialog DLL: Parameter:                                                                 |                                                                       |  |  |
| Dialog DLL: Parameter:<br>DARMCM1.DLL PCM0+                                            | TARMCM1.DLL pCM0+                                                     |  |  |
| Dialog DLL: Parameter:<br>DARMCM1.DLL [pCM0+<br>□ Wam if outdated Executable is loaded | TARMCM1.DLL pCM0+                                                     |  |  |

圖 27. Keil - Options for Target - Debug

Connect的選項中選"under Reset",如下圖。此時 IDE 就可以正常地透過 SWD 進行燒錄, 建議先將 Main Flash 內的韌體擦除(擦除操作請參考"Step 11"),避免韌體切換 SWDIO / SWCLK 的 AFIO 或進入省電模式。

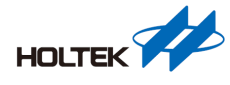

| CMSIS-DAP Cortex-M Target Driver Set | up        |                     |                                  |                 | ×       |
|--------------------------------------|-----------|---------------------|----------------------------------|-----------------|---------|
| Debug Trace   Flash Download         |           |                     |                                  |                 |         |
| CMSIS-DAP - JTAG/SW Adapter          | SW De     | vice                |                                  |                 |         |
| Any 👻                                |           | IDCODE              | Device Name                      |                 | Move    |
| Sorial No: 02000248                  | SWDIO     | ⊙ 0x0BC11477        | ARM CoreSight SW                 | -DP             | Up      |
|                                      |           |                     |                                  |                 | Down    |
| Firmware Version: [1.1.1             |           | ]                   | -                                |                 |         |
| SWJ Port: SW -                       | € Au      | tomatic Detection   | ID CODE:                         |                 |         |
| Max Clock: 1MHz                      | C Ma      | anual Configuration | Device Name:                     |                 |         |
|                                      | Add       | d Delete Up         | odate                            | AP: 0x          | .00     |
| - Debug                              |           |                     |                                  |                 |         |
| Connect & Reset Options              |           |                     | Cache Options                    | Download Option | 15      |
| Connect: under Reset 💌 Reset:        | Autodet   | ect 💌 🕴             | Cache Code                       | Verify Code D   | ownload |
| Reset after Connect                  |           |                     | <ul> <li>Cache Memory</li> </ul> | Download to     | Flash   |
| Log Debug Accesses   Stop            | p anter R | eset                |                                  |                 |         |
| r                                    |           |                     |                                  |                 |         |
|                                      | (         | DK 0                | Cancel                           |                 | Help    |

圖 28. Keil - Connect under Reset setting

• 方法2

將 PA9 BOOT Pin 拉 Low,進行 Reset 或重新上電,將 MCU 進行 Flash Erase,完成 Erase 後將 PA9 釋放。透過 IDE 進行 Erase 的方法請參考"Step 11"的圖示說明。

#### Step 10. MCU 是否開啓記憶體頁擦 / 寫保護?

若是 MCU 有開啟記憶體頁擦 / 寫保護,則被開啟保護的記憶體頁將無法被擦除或修改,在 SWD 進行 Page Erase 的階段會因被保護的頁無法擦除而發生錯誤,此問題必須進行 Mass Erase, Mass Erase 會將 MCU 的記憶體全部擦除並解除全部記憶體的保護,具體作法請參考 "Step 11"的圖示說明。

#### Step 11. MCU 是否開啓 Security 保護?

若是目前 MCU 有開啟 Security 保護,在 SWD 進行 Page Erase 的階段會發生擦除失敗而發生 錯誤,必須執行 Mass Erase 來擦除 Option Byte 進而解除記憶體保護,完成後 MCU 需重置或 重新上電。

Keil : "Flash → Erase"

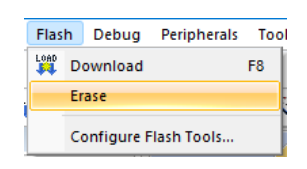

圖 29. Keil - Mass Erase 方式

• IAR : "Project  $\rightarrow$  Download  $\rightarrow$  Erase memory"

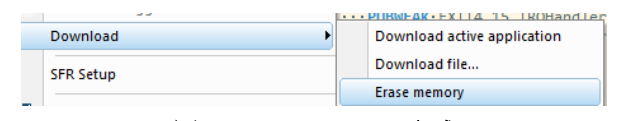

圖 30. IAR - Mass Erase 方式

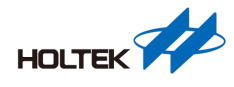

### Step 12. 完成燒錄後是否重置系統?

透過 Debug Adapter 進行程式更新後需觸發 MCU Reset,系統程式才開始運作。觸發方法可以透過 nRST 或重新上電。

### Step 13. e-Link32 Pro / Lite 韌體是否為最新版本?

如完成上述問題排除步驟還是無法透過 SWD 正常燒錄或除錯,建議更新 e-Link32 Pro / Lite 韌體至最新版本。請上 Holtek 官網下載新版 e-Link32 Pro ICP Tool,並點選"Connect",若 e-Link32 Pro / Lite 版本較舊會自動彈出 update 的提示,請點選 OK 進行韌體更新。

| 🜠 e-Link32 Pro ICP | Tool - V2.0.6    |              |      |                   | – 🗆 X         |
|--------------------|------------------|--------------|------|-------------------|---------------|
| File Target        | Help             |              |      |                   |               |
| Connect            |                  |              |      |                   |               |
| Memory to read     |                  |              |      |                   |               |
| Read address:      | 0x 00000000 Read | size: 0x 100 | Ту   | rpe: Custom 🗸     | Read          |
| File to write      |                  |              |      |                   |               |
| No. Name           |                  |              | Size | Address range(0x) | + -           |
|                    |                  |              |      |                   | Download      |
| Flash Data File I  | Data             |              |      |                   | 8 bits $\vee$ |
|                    |                  |              |      |                   |               |
|                    |                  |              |      |                   | *             |

#### 圖 31. e-Link32 Pro ICP Tool

| 🚺 Tip                  |                  | ×      |
|------------------------|------------------|--------|
| Need to update the e-L | Link32 firmware! |        |
| Current F/W: V1.0.35   | ОК               | Cancel |

圖 32. e-Link32 Pro / Lite firmware 更新提示畫面

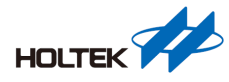

## 參考資料

如需進一步瞭解,敬請瀏覽 Holtek 官方網站 www.holtek.com.tw。

## 版本及修改資訊

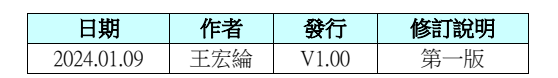

## 免責聲明

本網頁所載的所有資料、商標、圖片、連結及其他資料等(以下簡稱「資料」),只供參考 之用,盛群半導體股份有限公司及其關聯企業(以下簡稱「本公司」)將會隨時更改資料, 並由本公司決定而不作另行通知。雖然本公司已盡力確保本網頁的資料準確性,但本公司 並不保證該等資料均為準確無誤。本公司不會對任何錯誤或遺漏承擔責任。

本公司不會對任何人士使用本網頁而引致任何損害(包括但不限於電腦病毒、系統故障、 資料損失)承擔任何賠償。本網頁可能會連結至其他機構所提供的網頁,但這些網頁並不 是由本公司所控制。本公司不對這些網頁所顯示的內容作出任何保證或承擔任何責任。

## 責任限制

在任何情況下,本公司並不須就任何人由於直接或間接進入或使用本網站,並就此內容上 或任何產品、資訊或服務,而招致的任何損失或損害負任何責任。

## 管轄法律

本免責聲明受中華民國法律約束,並接受中華民國法院的管轄。

#### 免責聲明更新

本公司保留隨時更新本免責聲明的權利,任何更改於本網站發佈時,立即生效。